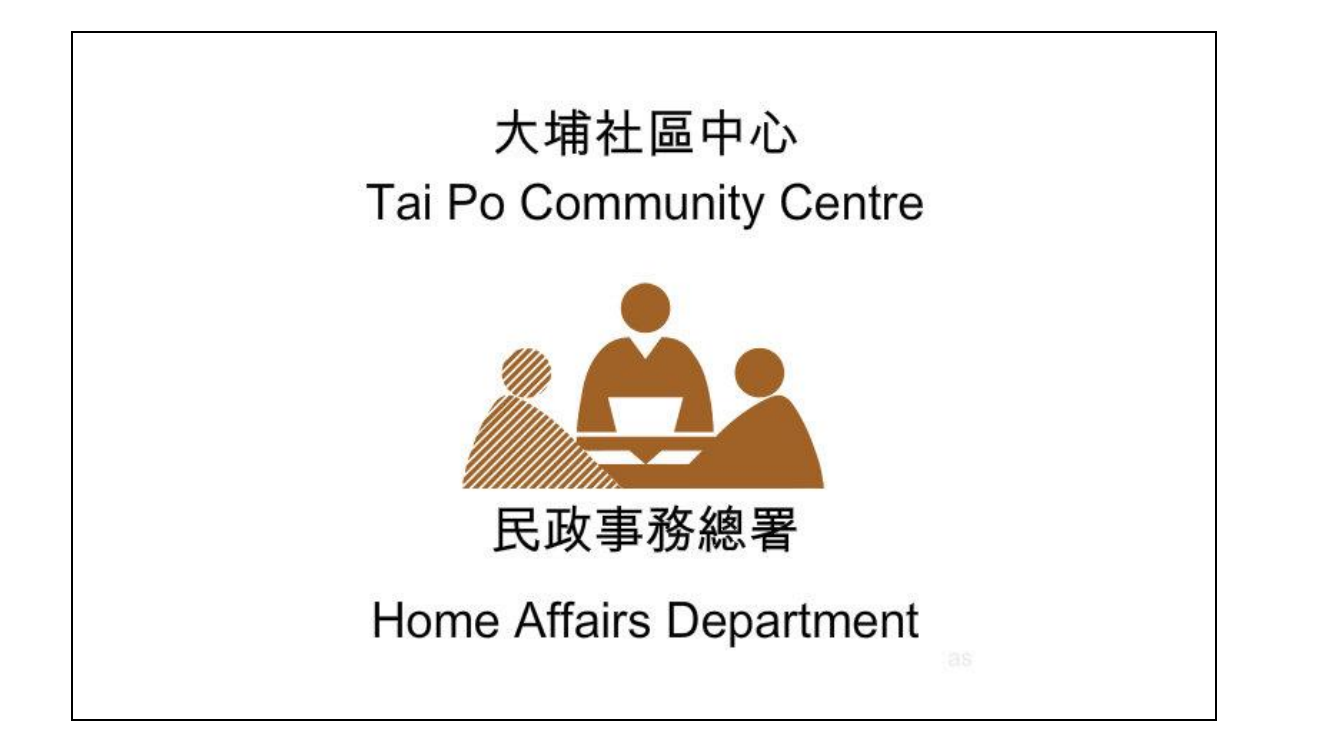

開啟電源,等待畫面出現民政事務總署徽號 Switch on the power supply and wait for the departmental logo of the Home Affairs Department 觸控屏幕任何位置進入影音系統啟動頁面 Touch anywhere on the screen to enter the AV system

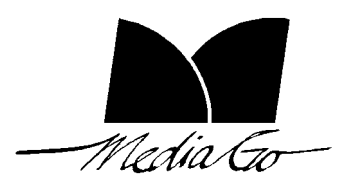

Prepared by Media-Go (July 2014)

1

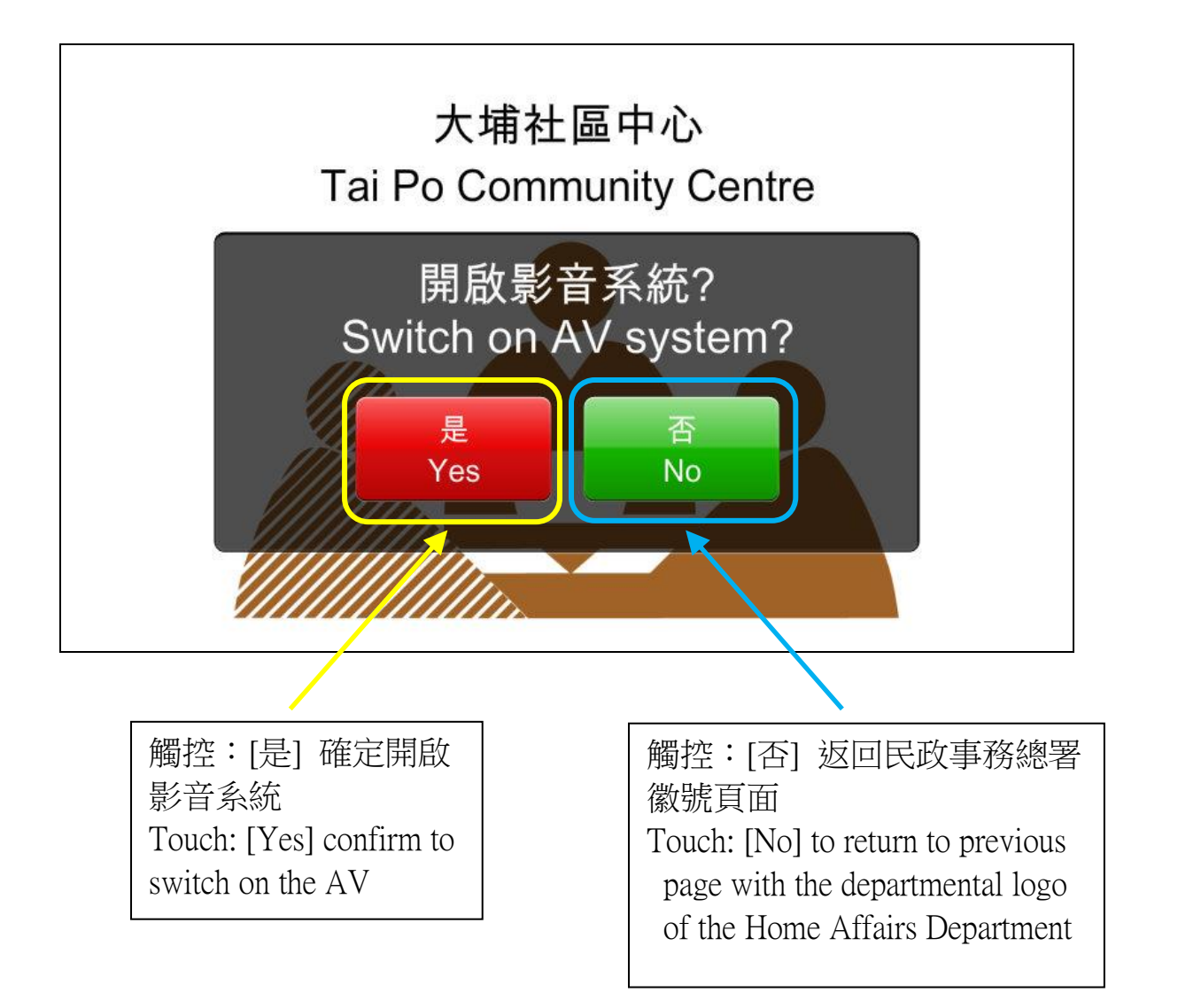

![](_page_1_Picture_3.jpeg)

![](_page_2_Figure_2.jpeg)

影音系統開啟時間:兩分鐘 AV system switching on time: Two minutes

![](_page_2_Picture_4.jpeg)

![](_page_3_Figure_2.jpeg)

待命中:表示使用者可以開始使用影音系統的四個功能頁面, 〔影音輸入〕,〔場景音效〕,〔咪高峰選擇〕及〔喇叭輸出〕 the user can start using the four functional icons of the AV system, including the 'Input], [Scene Effect], [Microphone Selection] and [Speaker Output]

![](_page_3_Picture_4.jpeg)

![](_page_4_Figure_2.jpeg)

AV Input: Touch into four different AV selection page: [VGA], [DVD], [Trolley], [MP3]

![](_page_4_Picture_4.jpeg)

![](_page_5_Figure_2.jpeg)

Scene Effect: Touch into each panel to select from the nine different scene effects

![](_page_5_Picture_4.jpeg)

## Operation Manual v.3

![](_page_6_Figure_2.jpeg)

Microphone Selection: Touch into wired and wireless microphone control page

![](_page_6_Picture_4.jpeg)

![](_page_7_Figure_2.jpeg)

Wireless microphone volume control page

![](_page_7_Picture_4.jpeg)

(1.1. 2014

8

![](_page_8_Figure_2.jpeg)

Speaker Output: Touch to enter the speaker output 1 page or speaker output 2 of page

![](_page_8_Picture_4.jpeg)

![](_page_9_Figure_2.jpeg)

![](_page_9_Picture_3.jpeg)

![](_page_10_Figure_2.jpeg)

![](_page_10_Picture_3.jpeg)

![](_page_11_Figure_2.jpeg)

影音系統關閉後會出現民政事務總署徽號 The departmental logo of the Home Affairs Department will appear after the AV system shuts down

![](_page_11_Picture_4.jpeg)

![](_page_12_Picture_2.jpeg)

可以關閉電源 Switch off the power supply if required

![](_page_12_Picture_4.jpeg)